# Removing error state from Release Automation Dashboard

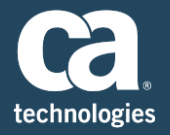

| Author    | Manjunath Narayan                           |
|-----------|---------------------------------------------|
| Team      | Customer Advocate Team, Continuous Delivery |
| Version   | 1.1                                         |
| File Name | Removing Error State from RA Dashboard      |
| Date      | 11/23/2016                                  |

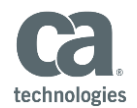

## Introduction

This documents describes how to remove the error state from the Release Automation Dashboard. This is part of the best practices of Release Automation usage–keeping the Release Automation Dashboard clean.

# Problem: Error State on the Release Automation Dashboard

| a                           | Dashboard | Designer                    | Releases          | Artifacts                | Environments  | Administration |            |
|-----------------------------|-----------|-----------------------------|-------------------|--------------------------|---------------|----------------|------------|
| me                          | Sam       | pleWebApplication           | Student App       | Ŭ,                       | OnlineService | Demol          | +          |
| Overall System              | n Status  |                             |                   |                          |               | -              |            |
| 7<br>Total Age              | erts (    | 4<br>Offine Agents          | 8<br>Applications | 65<br>Deploymen          | ts C          | )<br>ing Emo   | 1<br>State |
| Error State                 |           |                             |                   |                          |               |                |            |
| Deployment                  |           | Deployment Plan             | Project           |                          | Application   | Environment    |            |
| OnlineService-NoTemplate-D1 |           | OnlineService - No Template | OnlineServic      | OnlineService-Sprint1(1) |               | OA.            |            |

# Solution:

To get the Release ID of the Error State,

From the Release Center, go to the error state and get the Release ID

Example: Release ID is 32 in the below screen shot

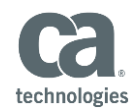

| Ca.<br>technologies                         | Dashboard                                                                            | Designer                             | Releases | Artifa | cts                   | Environments                                                | Administrat  |
|---------------------------------------------|--------------------------------------------------------------------------------------|--------------------------------------|----------|--------|-----------------------|-------------------------------------------------------------|--------------|
| OnlineSer Artifacts Di PRE-DEF Distribution | vice-NoTemplate<br>istribution Pending (with<br>PLOYMENT Over 24h<br>n Errors<br>Run | -D1<br>errors)<br>X DEPLO<br>Pending | YMENT    | 00:00  | PO:     No F     have | ST DEPLOYMENT<br>Post-Deployment operatio<br>e been defined | 00:00<br>ons |
| Pre Deploym<br>Initializ                    | ent Deployment                                                                       | Post Deployment                      | Summary  |        |                       |                                                             |              |

**IMPORTANT NOTE**: Do a proper research on the Error State, if you are not able to clean the error state, then the last option is to go to JMX Console only if you are not able to get rid of the error state. Should be DONE ONLY BY RELEASE AUTOMATION ADMINSISTRATOR.

Go to JMX Console:

Example:

Enter below username and the password

Username: nolio

Password: nolio

| Windows Security                                                                                                  | /                                     | ×  |  |  |  |  |  |  |
|----------------------------------------------------------------------------------------------------|---------------------------------------|----|--|--|--|--|--|--|
| The server narma13-u182330 is asking for your user name and password.<br>The server reports that it is from MX4J. |                                       |    |  |  |  |  |  |  |
| Warning: Your user name and password will be sent using basic authentication on a connection that isn't secure.   |                                       |    |  |  |  |  |  |  |
| Ca.<br>Itovanjeti                                                                                                 | nolio  •••••  Remember my credentials |    |  |  |  |  |  |  |
|                                                                                                    | OK                                    | el |  |  |  |  |  |  |

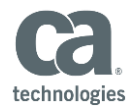

## JMX Console Screen shot

| ← → C ③ narmal                                                                                | 3-u182330:20203/serverbydomain                                                                                                    |
|-----------------------------------------------------------------------------------------------|----------------------------------------------------------------------------------------------------|
| org.apache.activemg:type=Broker.<br>org.apache.activemg:type=Broker.<br>1476470860935-5 1 5 1 | brokerName=brokerNacServer.destinationType=Queue.destinationName=flow_eventsQueue<br>brokerName=brokerNacServer.destinationType=Queue.destinationName=flow_eventsQueue.endpoint=Cons                                                                                                    |
| org.apache.activemg:type=Broker,<br>org.apache.activemg:type=Broker,                          | brokerName=brokerNacServer.destinationType=Queue.destinationName=healthQueue<br>brokerName=brokerNacServer.destinationType=Queue.destinationName=healthQueue.endpoint=Consumer.                                                                                                    |
| 1476470860935-5 1 6 1<br>org.apache.activemg:type=Broker,                                     | brokerName=brokerNacServer.destinationType=Queue.destinationName=REPLY_DESTINATION_STATS_QL                                                                                                    |
| org.apache.activerng:type=Broker,<br>U182330-57227-1476470860935-5_1                          | brokerName=brokerNacServer.destinationType=Queue.destinationName=REPLY_DESTINATION_STATS_QL<br>                                                                                                    |
| org.apache.activemg:type=Broker.                                                              | brokerName=brokerNacServer.destinationType=Queue.destinationName=requestsQueue<br>brokerName=brokerNacServer.destinationType=Queue.destinationName=requestsQueue.endpoint=Consum                                                                                                    |
| 14/64/0860935-5 1 1 1<br>org.apache.activemg:type=Broker,                                     | brokerName=brokerNacServer.destinationType=Queue.destinationName=requestsQueue.endpoint=Consumerstantistic terms and the set of the set of th  |
| org.apache.activemg:type=Broker,<br>org.apache.activemg:type=Broker,                          | brokerName=brokerNacServer.destinationType=Queue.destinationName=step_eventsQueue<br>brokerName=brokerNacServer.destinationType=Queue.destinationName=step_eventsQueue.endpoint=Cong                                                                                                    |
| 1476470860935-5 1 4 1<br>org.apache.activemg:type=Broker,                                     | brokerName=brokerNacServer,destinationType=Topic,destinationName=ActiveMQ.Advisory.Connection                                                                                                    |
| org.apache.activemg:type=Broker,<br>narma13-U182331 61616 brokerf                             | brokerName=brokerNacServer.destinationType=Topic.destinationName=ActiveMO.Advisory.Consumer.> Ac<br>IesServer_inbound_localhost.consumerId=brokerNacServer->brokerNesServer-57227-1476470860935-6_1_1                                                                                                    |
| org.apache.activemg:type=Broker,<br>org.apache.activemg:type=Broker,                          | brokerName=brokerNacServer.destinationType=Topic.destinationName=ActiveMQ.Advisory.Consumer.Queu<br>brokerName=brokerNacServer.destinationType=Topic.destinationName=ActiveMQ.Advisory.Consumer.Queu                                                                                                    |
| org.apache.activemg:type=Broker,<br>org.apache.activemg:type=Broker,                          | brokerName=brokerNacServer.destinationType=Topic.destinationName=ActiveMQ.Advisory.Consumer.Queu<br>brokerName=brokerNacServer.destinationType=Topic.destinationName=ActiveMQ.Advisory.Consumer.Queu                                                                                                    |
| org.apache.activemg:type=Broker.<br>org.apache.activemg:type=Broker.                          | brokerName=brokerNacServer.destinationType=Topic,destinationName=ActiveMQ.Advisory.Consumer.Queu<br>brokerName=brokerNacServer.destinationType=Topic,destinationName=ActiveMQ.Advisory.Consumer.Queu                                                                                                    |
| org.apache.activemg:type=Broker.                                                              | brokerName=brokerNacServer.destination.ivpe=iopic.destinationName=ActiveHO.Advisory.Consumer.Oueu<br>brokerName=brokerNacServer.destinationType=Topic.destinationName=ActiveHO.Advisory.Consumer.Oueu                                                                                                    |
| org.apache.activemg:type=Broker,<br>org.apache.activemg:type=Broker,                          | or overname=prokernac>erver.destination rype=ropic.destinationname=Activent2.Advisory.Masterbroker<br>brokerName=brokerNacServer.destinationType=Topic.destinationName=ActiveNO.Advisory.NetworkBridge<br>brokerName=brokerNacServer.destinationType=Topic.destinationName=ActiveNO.Advisory.NetworkBridge                                                                                                    |
| org.apache.activeng:type=Broker.                                                              | brokerName=brokerNacServer.destinationType=Topic.destinationName=ActiveMQ.Advisory.TempQueue_Ac<br>230b 57273-14764706erNacServer.destinationType=Topic.destinationName=ActiveMQ.Advisory.TempQueue_Ac                                                                                                    |
| org.apache.activemg:type=Broker,<br>57227-1476470960935-6_2_1_1                               | brokerName=brokerNacServer.endpoint=dynamicProducer.clientId=Broker narma13-U182331 61616 bro                                                                                                    |
| org.apache.activemg:type=Broker.<br>org.apache.activemg:type=Broker.                          | brokerName=brokerNacServer.service=Health<br>brokerName=brokerNacServer.Service=PervistenceAdapter.InstanceName=LevelDBIC_\Program Files\CA\R                                                                                                    |
| org.apache.activemg:type=Broker.                                                              | brokerName=brokerNacServer.Service=StatsCollection                                                                                                    |
| org.apache.commons.dbcp2:name                                                                 | =dataManagementDataSource.tvpe=BasicDataSource                                                                                                    |
| Domain: org.apache<br>org.apache.commons.pool2:type=0                                         | e.commons.pool2                                                                                                    |
| Domain: org.hawtd                                                                             | ispatch                                                                                                    |
| Domain: org.hibern                                                                            | ate.jmx                                                                                                    |
| org.hibernate.jmx:name=statisticsE                                                            | ean.type=StatisticsService                                                                                                    |
| org.sonatype.nexus.events:name=1                                                              | DebugEventinspector                                                                                                    |
| org.sonatype.nexus.httpclient:nam                                                             | /pe.nextis.nttpclient<br>e=PoolingHttpClientConnectionManager                                                                                                    |
| Domain: org.sonaty                                                                            | /pe.nexus.log                                                                                                    |
| Domain: org.sonaty                                                                            | rpe.sisu                                                                                                    |
| Domain: org.spring                                                                            | framework.integration.store                                                                                                    |
| org.springframework.integration.str<br>org.springframework.integration.str                    | ore: name=flowEventsMessageStore.type=SimpleMessageStore<br>ore: name=stepEventsMessageStore.type=SimpleMessageStore                                                                                                    |
| Domain: quartz                                                                                | AND THE REPORT OF THE PARTY OF THE PARTY OF |
| guartz:type=QuartzScheduler,nam                                                               | e=auditingSchedulerFactoryBean,instance=NON_CLUSTERED                                                                                                    |
| Domain: releasecer                                                                            | iter                                                                                                    |
| Domain Server                                                                                 |                                                                                                    |
| Server:name=HttpAdaptor                                                                       |                                                                                                    |
| Users: type=UserDatabase.database                                                             | =UserDatabase                                                                                                    |
|                                                                                               |                                                                                                    |

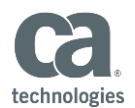

#### Select releaseCenter:type=Info

| guartz:type=QuartzScheduler,name=ROC | Releases, instanceId=NON | CLUSTERED |
|--------------------------------------|--------------------------|-----------|
| Domain: releasecenter                |                          |           |
| releasecenter:type=Info              |                          |           |
| Domain: Server                       |                          |           |

#### Key in the Release Number and "Invoke"

| MX4J/Http Adaptor<br>JMX Management Console |             |        |          |           |                     |                |                          |                                                                                |       |       |
|---------------------------------------------|-------------|--------|----------|-----------|---------------------|----------------|--------------------------|--------------------------------------------------------------------------------|-------|-------|
|                                             |             |        |          |           |                     |                |                          |                                                                                |       |       |
|                                             |             |        |          |           |                     |                |                          |                                                                                |       |       |
| Server view                                 | MBean view  | Timers | Monitors | Relations | MLet                | About          |                          |                                                                                |       |       |
| MBean rel                                   | easecenter: | type=I | nfo      |           |                     |                |                          |                                                                                |       |       |
| Attributes                                  |             |        |          |           |                     |                |                          |                                                                                |       |       |
| Name                                        |             |        |          | 1         | Descrip             | otion          |                          | Туре                                                                           |       | Value |
|                                             |             |        |          |           |                     |                |                          |                                                                                |       |       |
| Operation                                   | 5           |        |          |           |                     |                |                          |                                                                                |       |       |
| Name                                        |             |        |          |           | Return              | type           |                          | Description                                                                    |       |       |
| removeRelease<br>Parameters                 |             |        |          |           | java.lang.S<br>id l | itring<br>Name | Description              | Removes the specified release first from execution cache and then from the DB. | Class | 0     |
|                                             |             |        |          |           | •                   | releaseId      | Id in the DB of the rele | ease to remove.                                                                | long  | 32    |
| getRelease                                  |             |        |          |           | java.lang.S         | itring         |                          | Reads release.                                                                 |       |       |
| Parameters                                  |             |        |          |           |                     | releaseId      | Id in the DB of the rely | assa ta Gat                                                                    | Class |       |
|                                             |             |        |          |           |                     | Telese         |                          | and the balance                                                                | ang   |       |
| getAllActiveReleases                        |             |        |          |           | java.lang.5         | string         |                          | getAllActiveKeeases                                                            |       |       |
| Parameters                                  | AndUatabase |        |          |           | id I                | Name           | Description              | Reads stage from stageExecutionEngineCache and from Database.                  | Class |       |
|                                             |             |        |          |           | 0                   | stageId        | Id in the DB of the stag | ge to Get.                                                                     | long  |       |
|                                             | a           |        |          |           |                     |                |                          | and a second second second                                                     |       |       |

### Error State removal confirmation after executing Invoke.

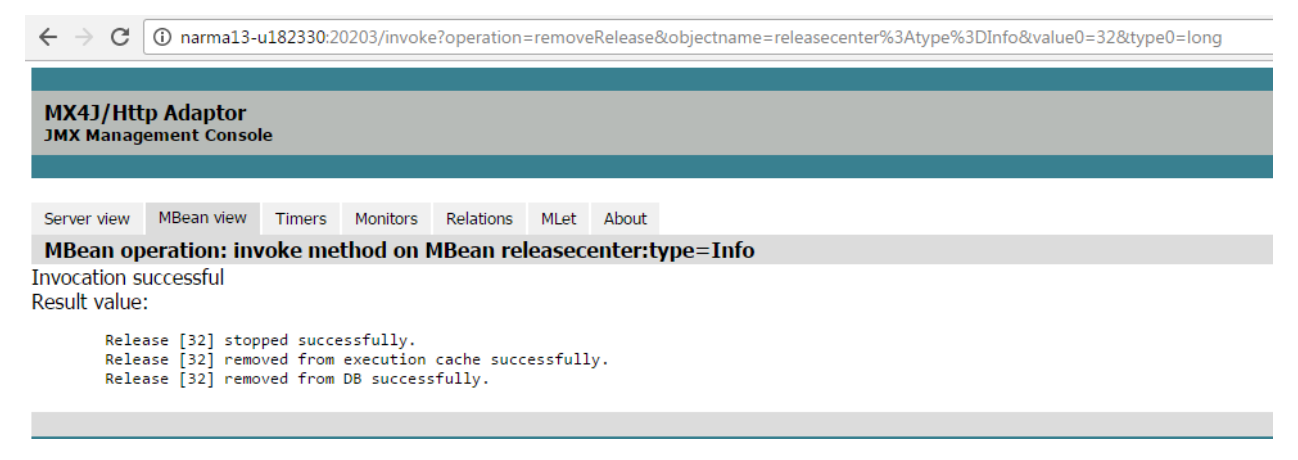

#### The error state is removed from the Dashboard

| CCA. Dashbox          | and Designer         | Releases          | Artifacts         | Environments Admir | nistration       |             |
|-----------------------|----------------------|-------------------|-------------------|--------------------|------------------|-------------|
| Home                  | SampleWebApplication | Student App       | Onli              | neService          | Demo1            | <b>\</b> +  |
| Overall System Status |                      |                   |                   |                    |                  |             |
| 7<br>Total Agents     | 4<br>Offline Agents  | 8<br>Applications | 65<br>Deployments | 0<br>Running       | 0<br>Error State | 0<br>Failed |